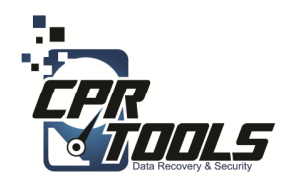

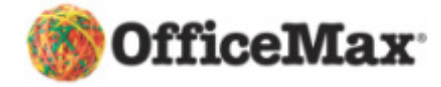

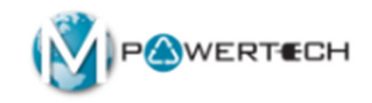

## **BitStorm**

### Standard Operating Procedures Data Transfer

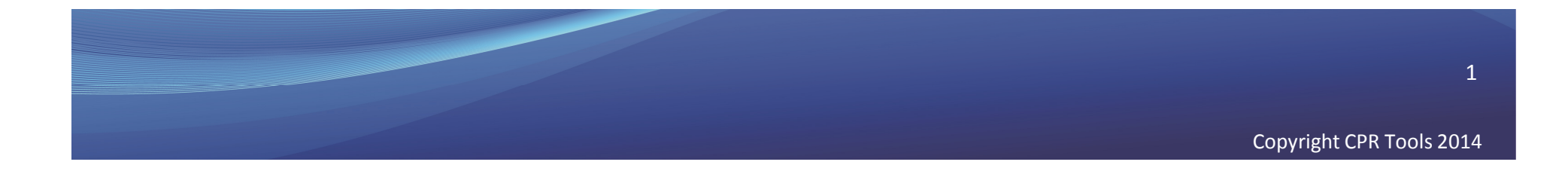

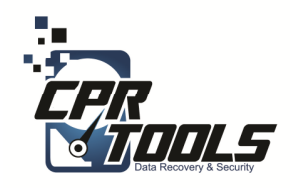

# **Customer Info**

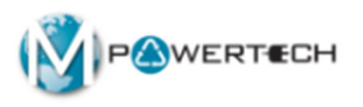

- Ask the customer if the hard drive is making any sounds
  - Clicking
  - Scratching
  - Screeching
- Has the hard drive been in any of these conditions
  - Fire
  - Water
  - Dropped
- If the answer to any of these questions is YES the hard drive must be sent to CPR Tools as an Advanced Plus
- Applying power to drives with these symptoms can render the data unrecoverable!

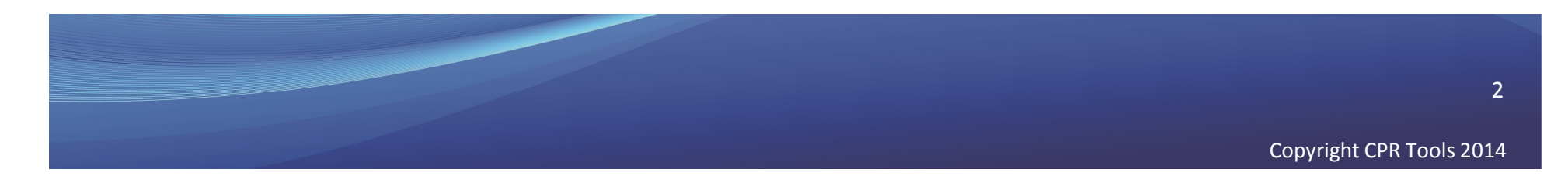

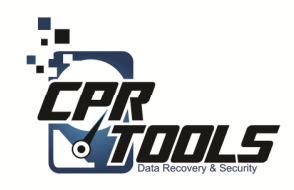

### Legal Indemnification

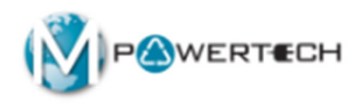

- This document explains the customers rights
- The customer enters the information and digitally signs the agreement before work begins
- The customer is emailed a copy automatically upon accepting the terms and clicking 'NEXT'

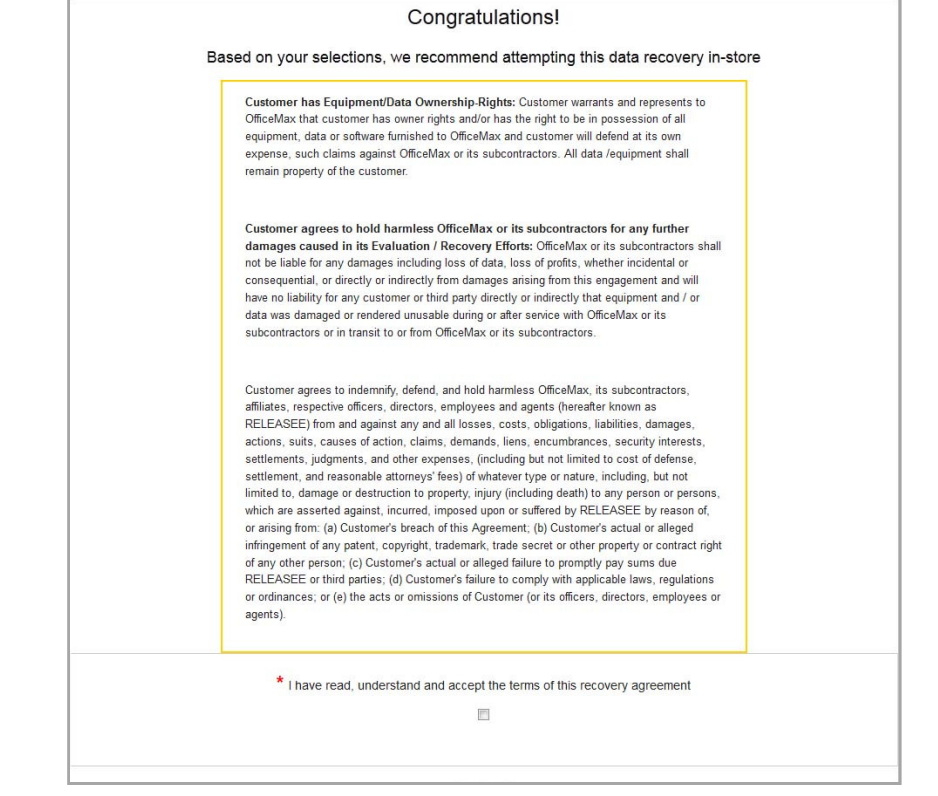

http://www.cprtools.net/omx/

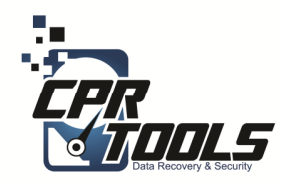

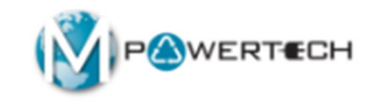

# The Software

Introduction

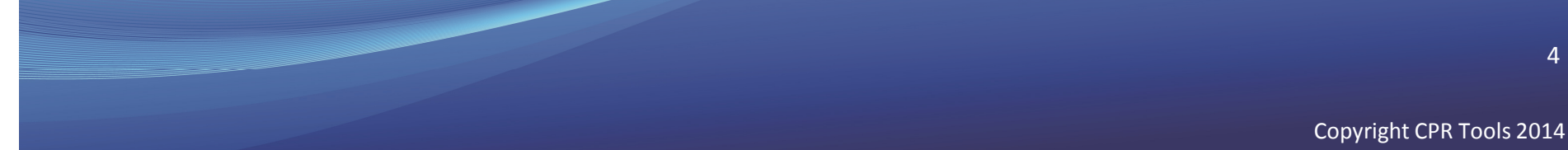

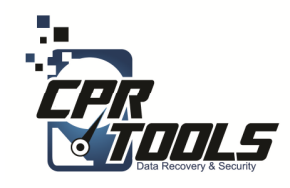

# BitStorm Transfer

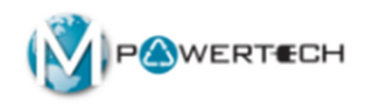

- Go to website and download tool
  - <u>www.cprtools.net/omx</u>
- Place BitStorm Transfer tool on a new thumb drive

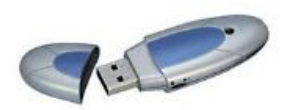

Generic Thumb Drive

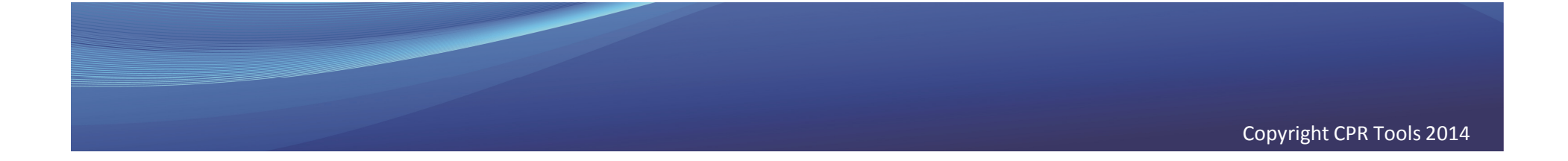

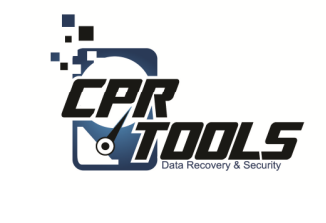

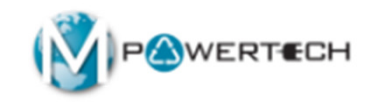

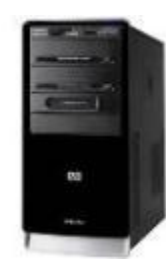

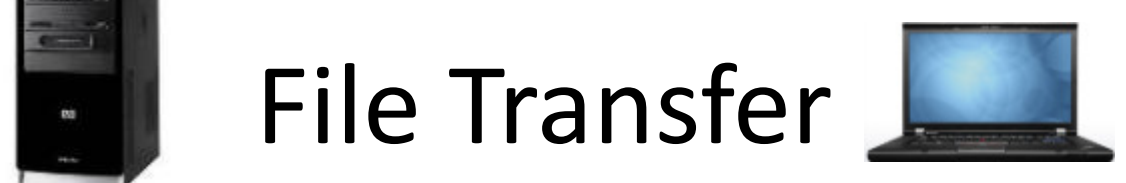

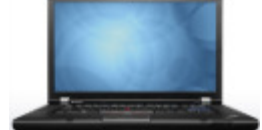

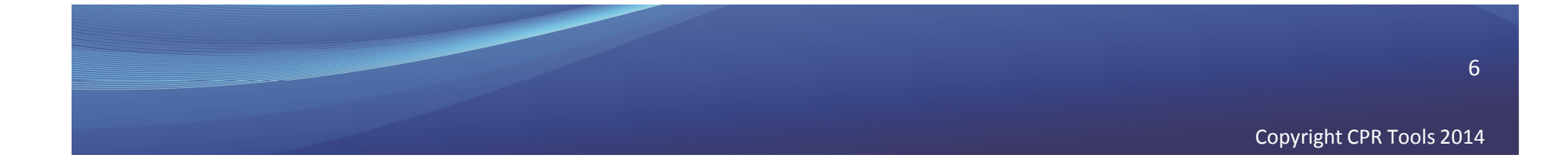

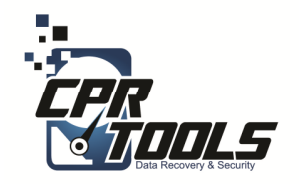

# What you will need

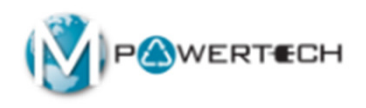

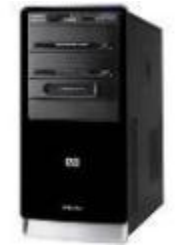

Customer's OLD Computer

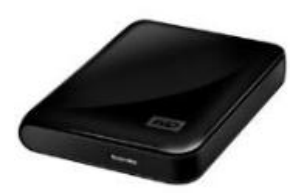

External USB Drive

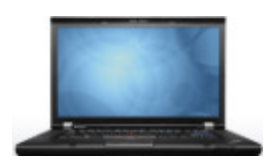

Customer's NEW Computer

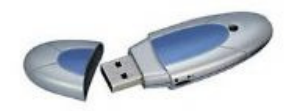

Generic Thumb Drive

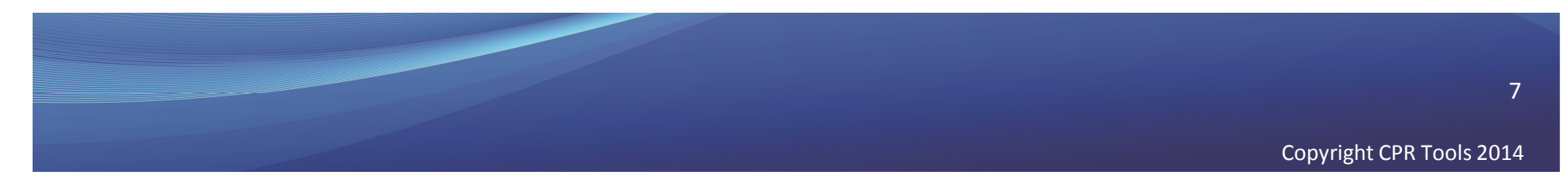

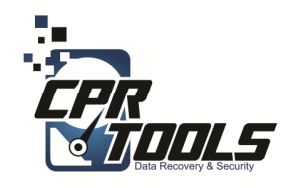

What it will look like

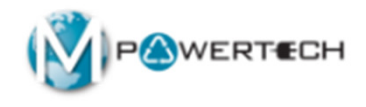

#### **OLD COMPUTER**

#### **NEW COMPUTER**

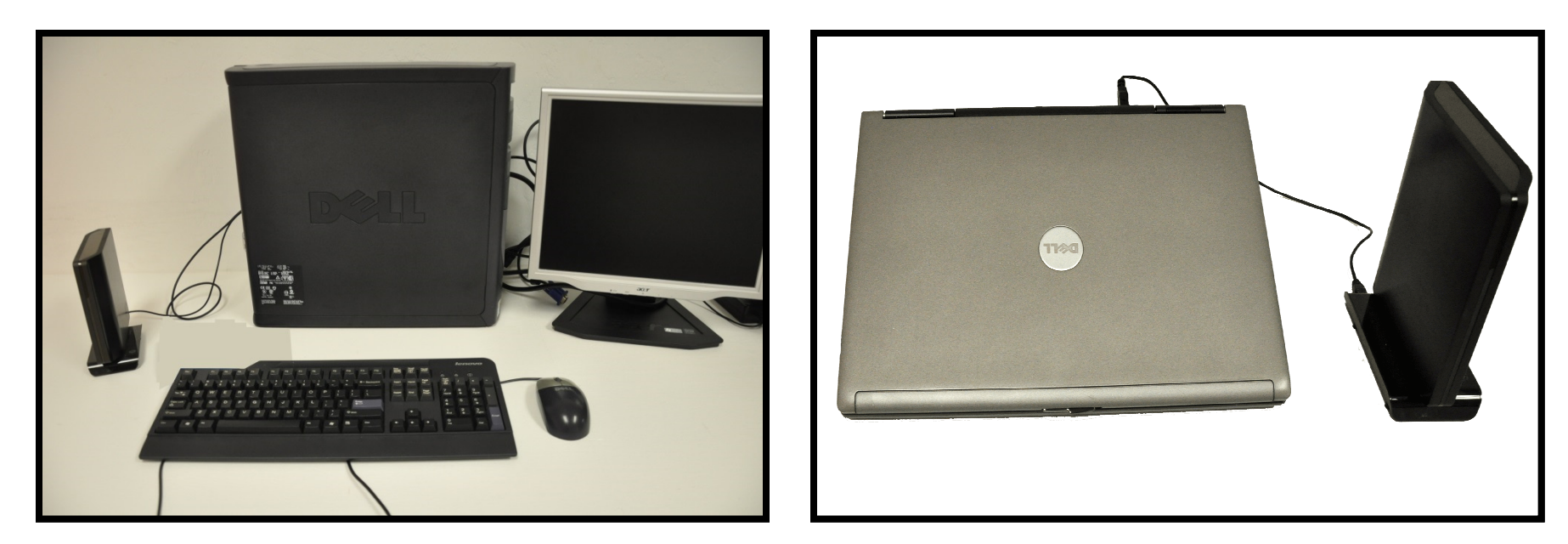

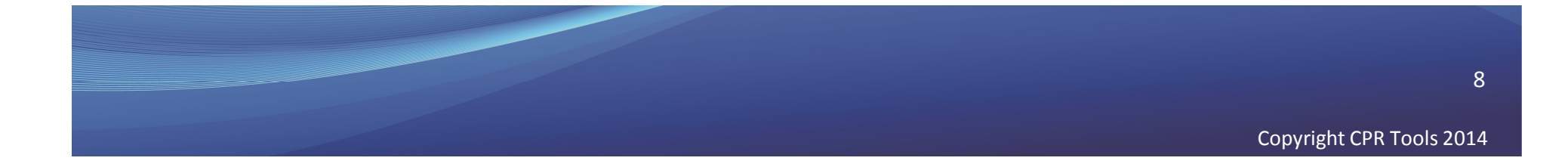

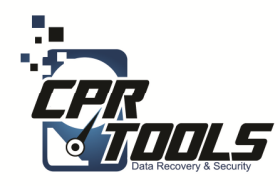

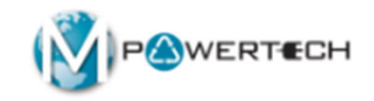

## Data Transfer Steps

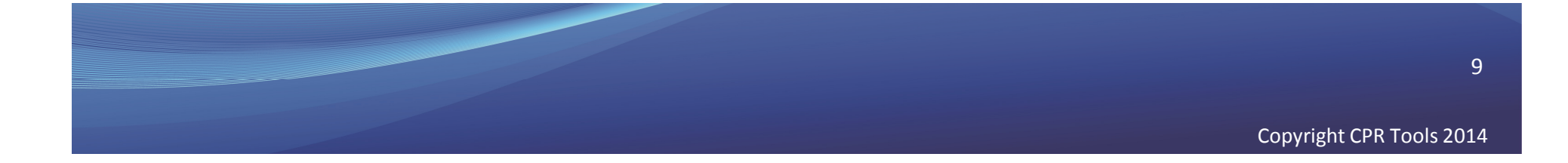

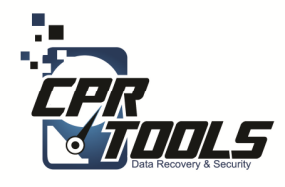

### BitStorm Preparation Steps

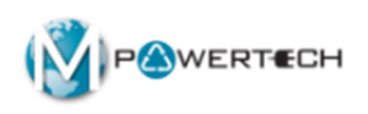

- 1. Download BitStorm Transfer Tool from website www.cprtools.net/omx
- 2. Place BitStorm Transfer Tool onto a new thumb drive (you cannot use BitStorm boot thumb drive because it cannot be seen by Windows)

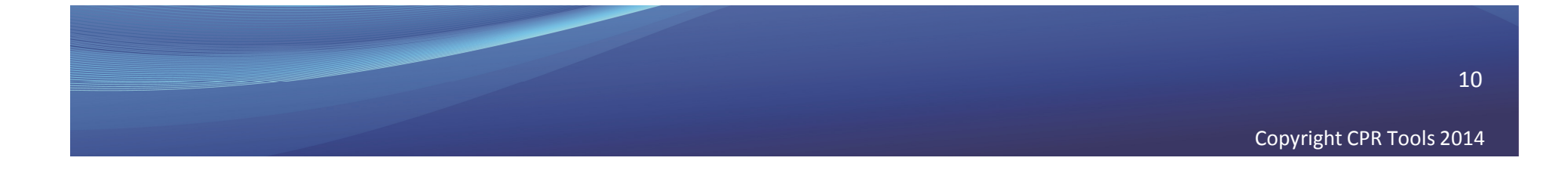

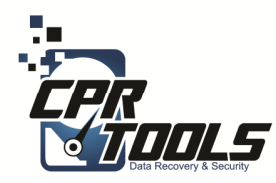

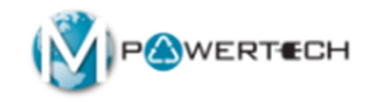

## TRANSFER FILES FROM *OLD* COMPUTER

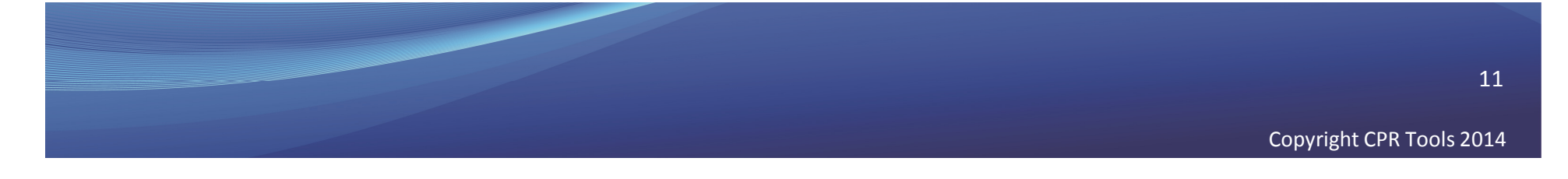

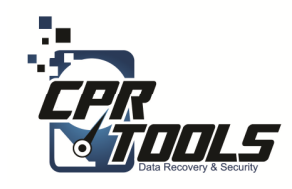

### **Boot OLD Computer**

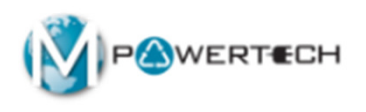

- Boot the customer's OLD computer into Windows
- Insert BitStorm File Transfer thumb drive
- Plug in USB external drive (to copy files to)

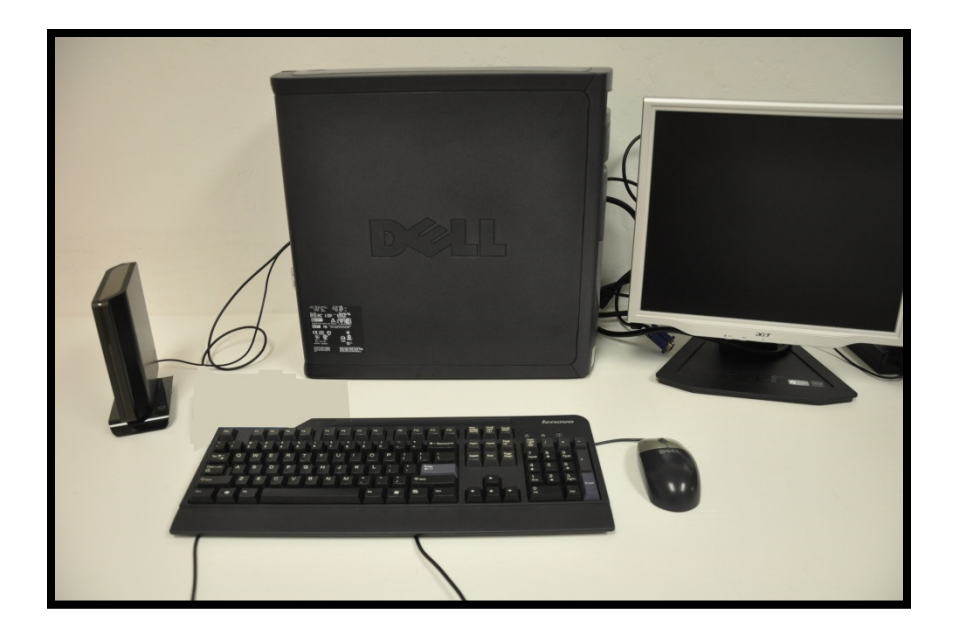

If OLD computer does not boot then this is a data recovery and must be charged accordingly

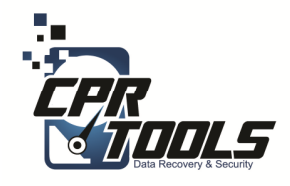

### Insert BitStorm Transfer Thumb Drive

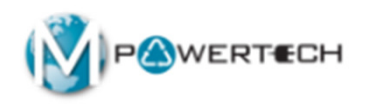

- Once Inserted double click the executable
- StormLauncher.exe

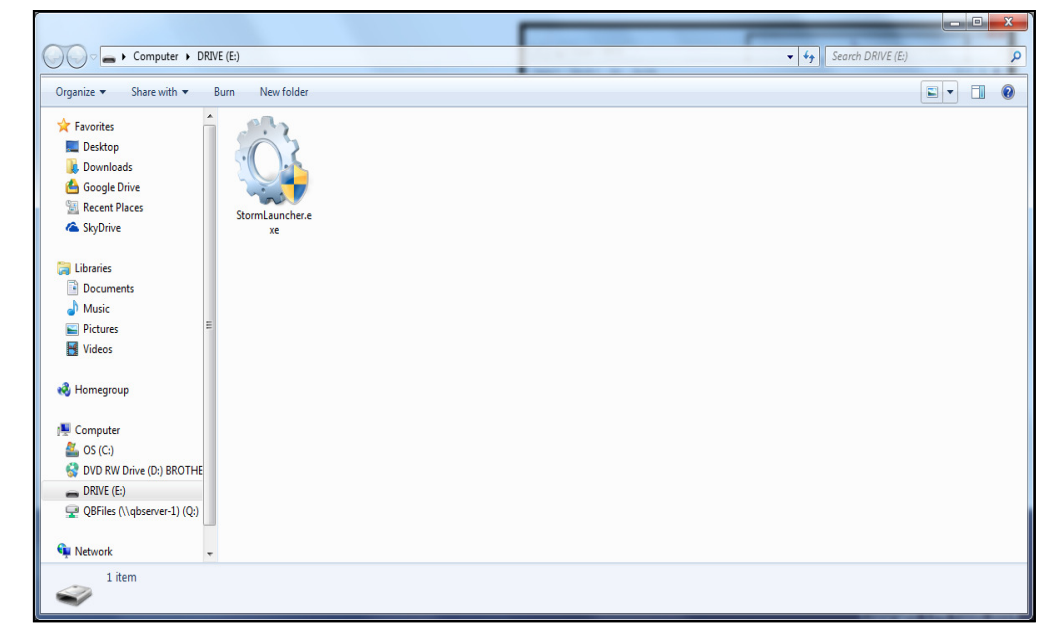

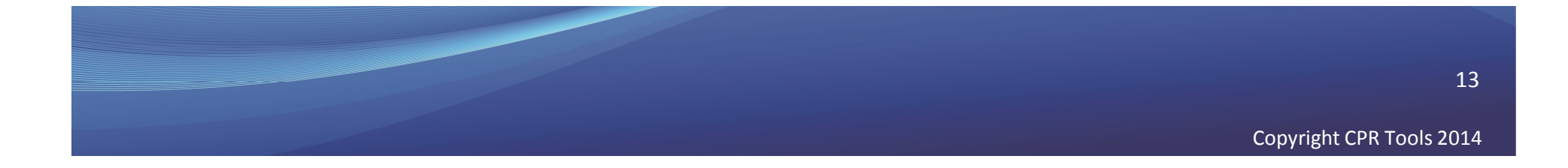

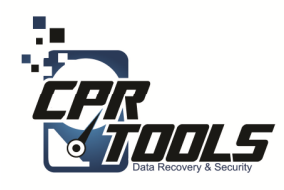

#### Pop UP

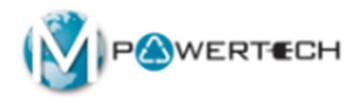

- Depending on the Operating System you may see this pop up
- Click "Yes"

| 0 | User | Account Control                             | ×                                                                                   |
|---|------|---------------------------------------------|-------------------------------------------------------------------------------------|
| ( |      | Do you want<br>unknown put                  | to allow the following program from an<br>plisher to make changes to this computer? |
|   |      | Program name:<br>Publisher:<br>File origin: | StormLauncher.exe<br><b>Unknown</b><br>Removable media on this computer             |
| 6 | i si | now <u>d</u> etails                         | Yes No                                                                              |
|   |      |                                             | Change when these notifications appear                                              |

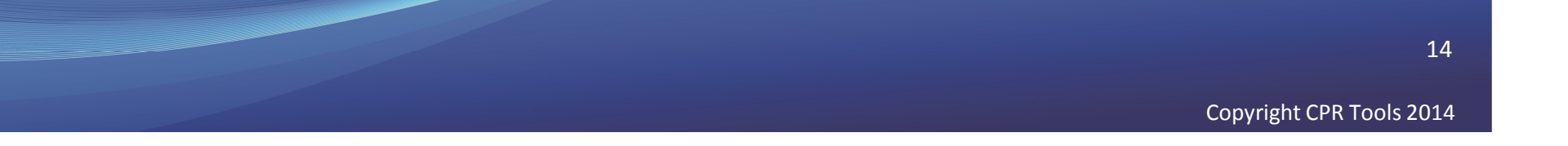

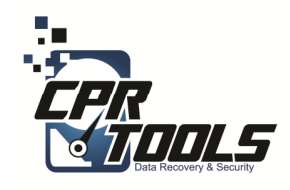

### Start Transfer

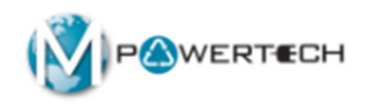

• Click on "Start Data Transfer"

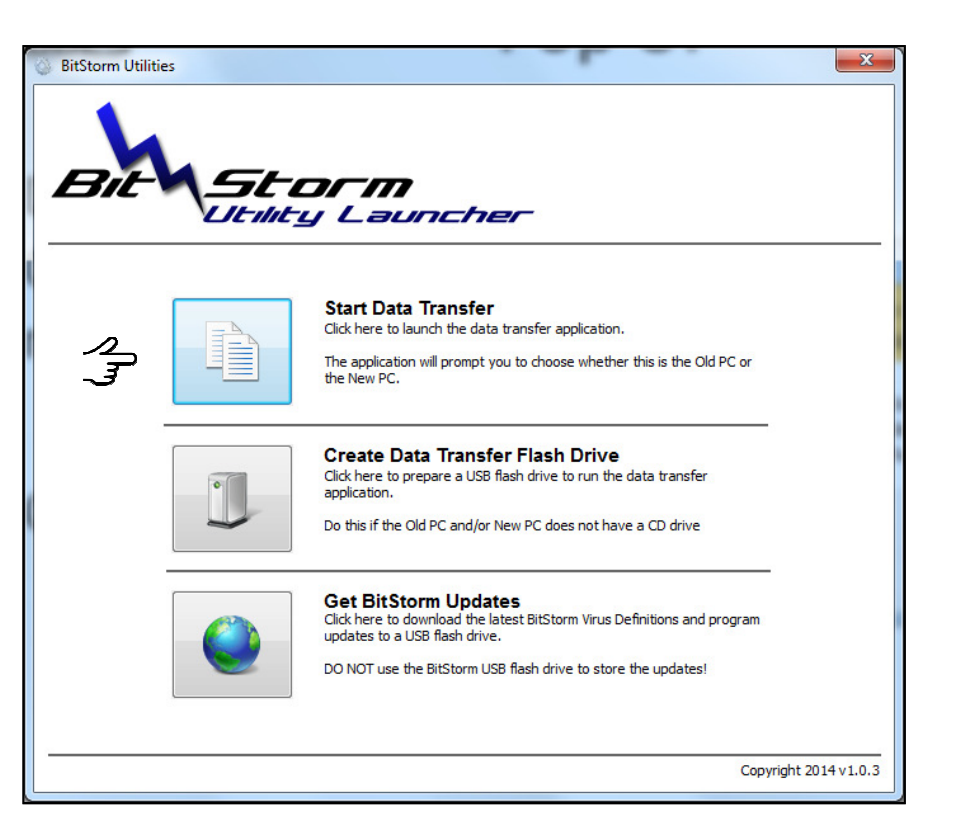

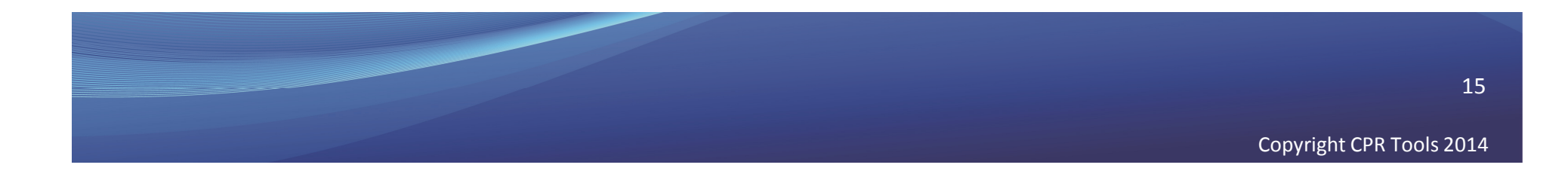

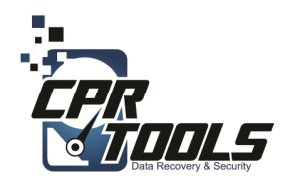

#### **EULA**

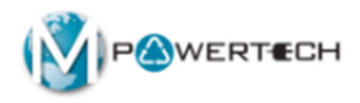

- Select "I agree.."
- Click "Next

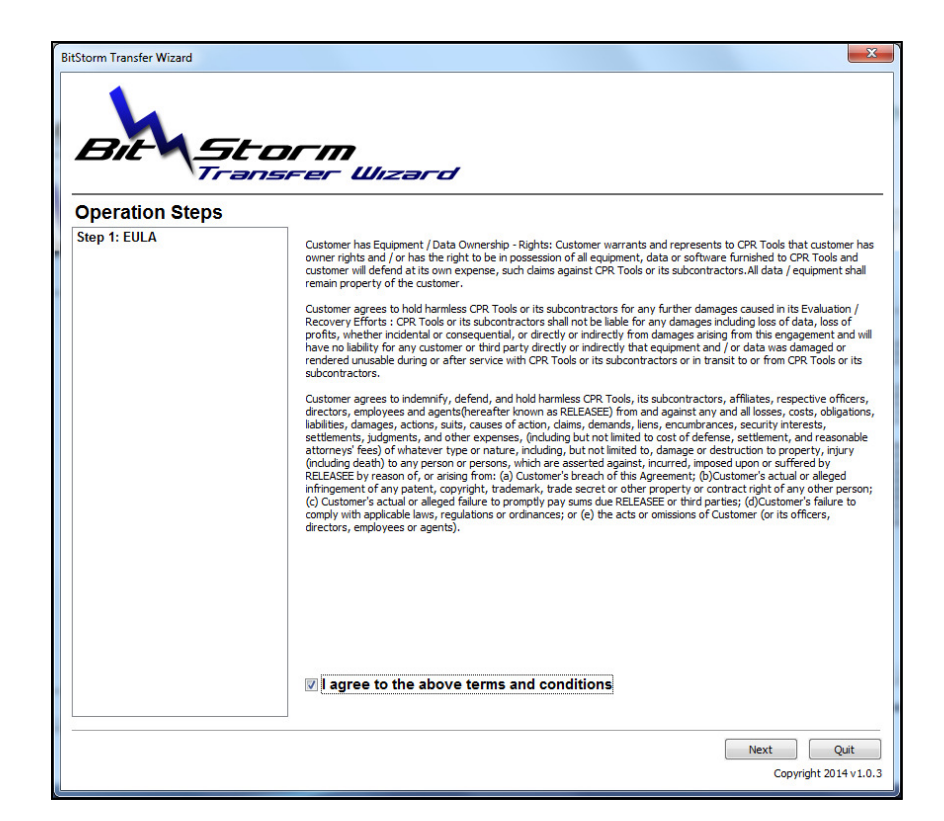

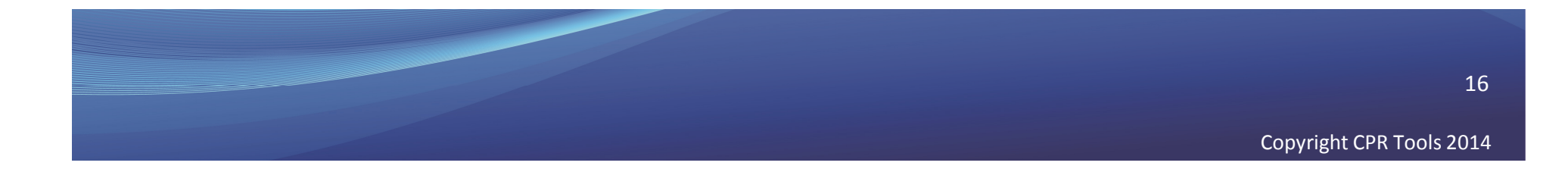

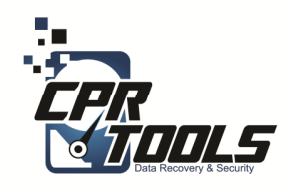

### Select Which Computer

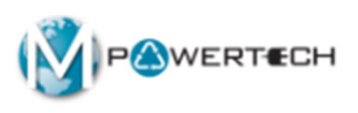

• Select "Click here if this is the OLD computer

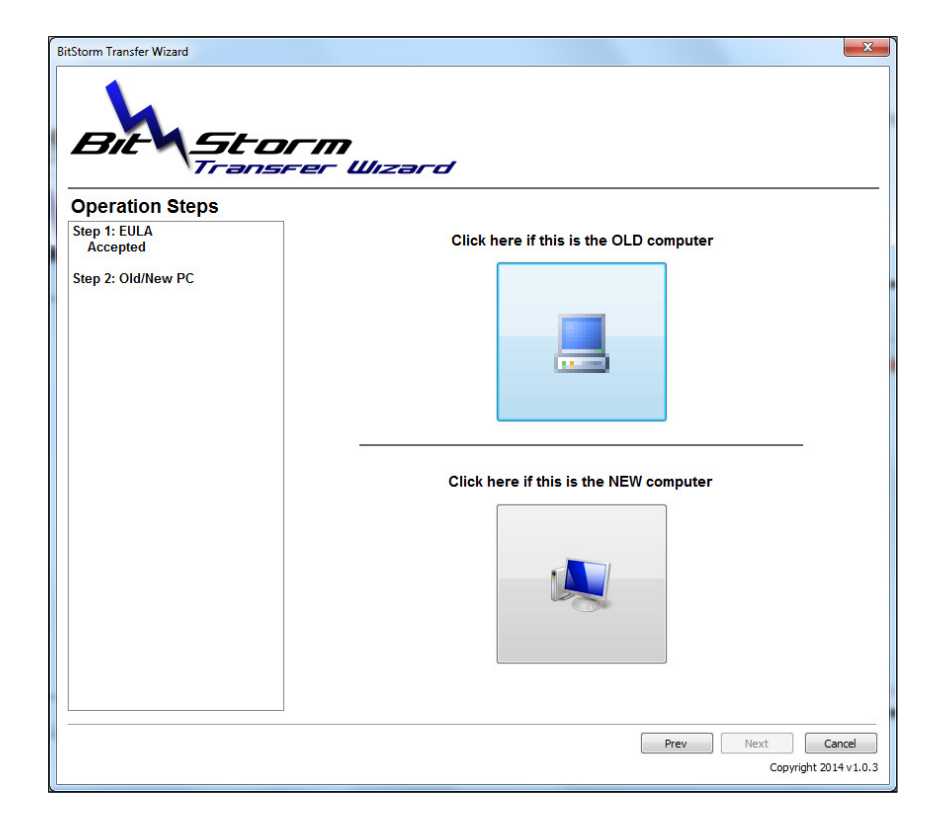

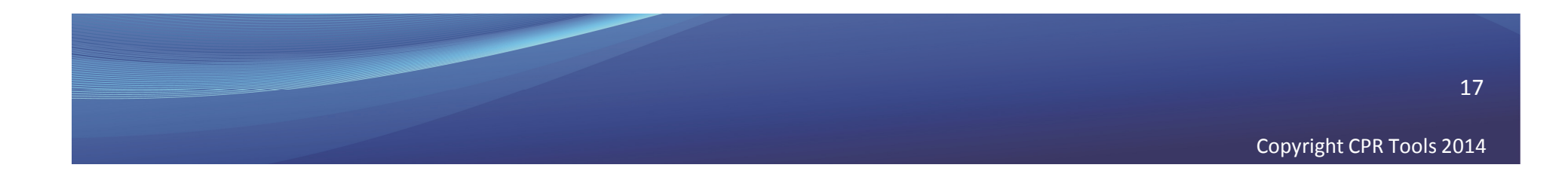

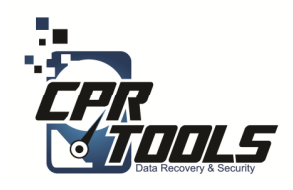

#### Select The User Account

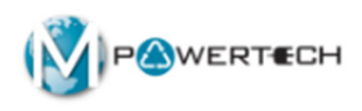

- Select which User account to transfer files from
- The customer may also specify a folder or files
  - Find out how on next slide

| Bit                                |                                         |
|------------------------------------|-----------------------------------------|
| Operation Steps                    | srer Wizard                             |
| Step 1: EULA<br>Accepted           | Select User Account(s) to save          |
| Step 2: Old/New PC<br>Old Computer | Dohn Berkert                            |
| Step 3: Select Account(s)          |                                         |
|                                    | Add additional folder(s) to save        |
|                                    |                                         |
|                                    |                                         |
|                                    |                                         |
|                                    |                                         |
|                                    | Remove Selected Remove All              |
|                                    | Prev Next Cancel                        |
|                                    | Prev Next Cancel<br>Copyright 2014 v1.4 |

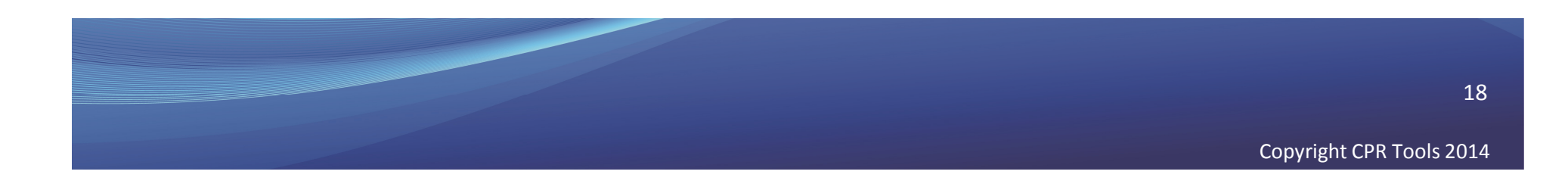

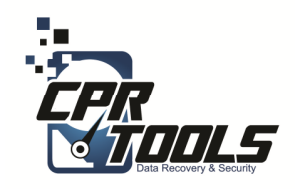

#### **Select More Folders**

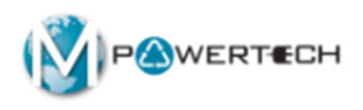

- Click the folder and + to add more user folders and files
- The customer must tell you what folders if they are not the Windows defaults
  - Defaults include
     Documents, Music,
     Pictures, Videos

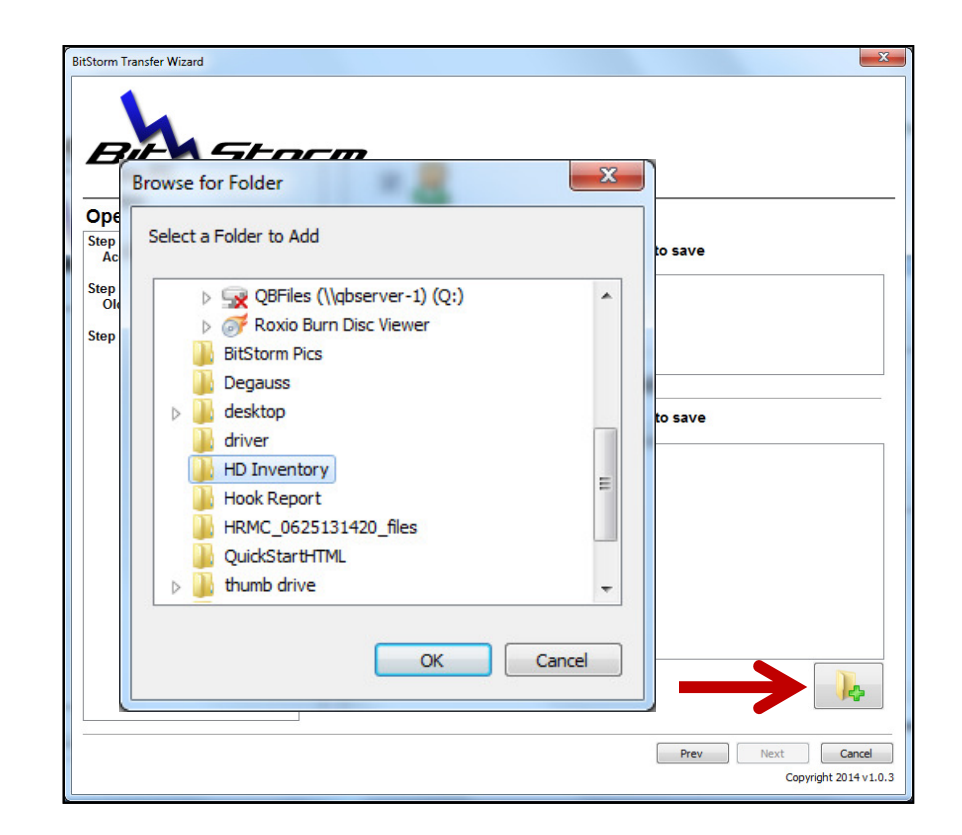

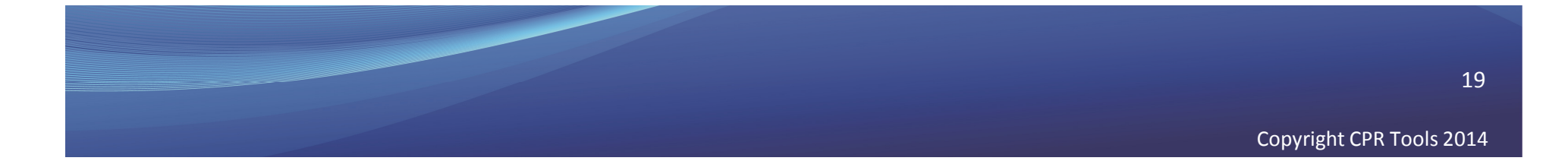

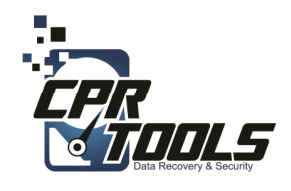

### Additional Folders Selected

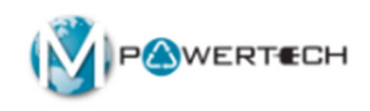

- The USER "John Benkert" was selected
- The additional folder "HD Inventory" was selected

| Storm Transfer Wizard              |                                                                                                    |
|------------------------------------|----------------------------------------------------------------------------------------------------|
|                                    |                                                                                                    |
| Bit                                |                                                                                                    |
| Tran                               | srer Wizard                                                                                                    |
| Operation Steps                    |                                                                                                    |
| Step 1: EULA<br>Accepted           | Select User Account(s) to save                                                                                                    |
| Step 2: Old/New PC<br>Old Computer | I and a second second s |
| Step 3: Select Account(s)          |                                                                                                    |
|                                    | Add additional folder(s) to save                                                                                                    |
|                                    | C:\Users\John Benkert\Desktop\HD Inventory                                                                                                    |
|                                    |                                                                                                    |
|                                    |                                                                                                    |
|                                    |                                                                                                    |
|                                    |                                                                                                    |
|                                    |                                                                                                    |
|                                    | Remove Selected Remove All                                                                                                    |
|                                    |                                                                                                    |
|                                    | Prev Next Cancel                                                                                                    |
|                                    | Copyright 2014 v1.0                                                                                                    |

• Once all selections are complete click "Next"

20

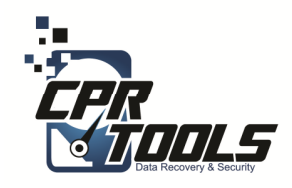

#### Location for Files

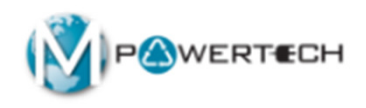

- Select the USB external hard drive
- If the drive is not available check connections and rescan

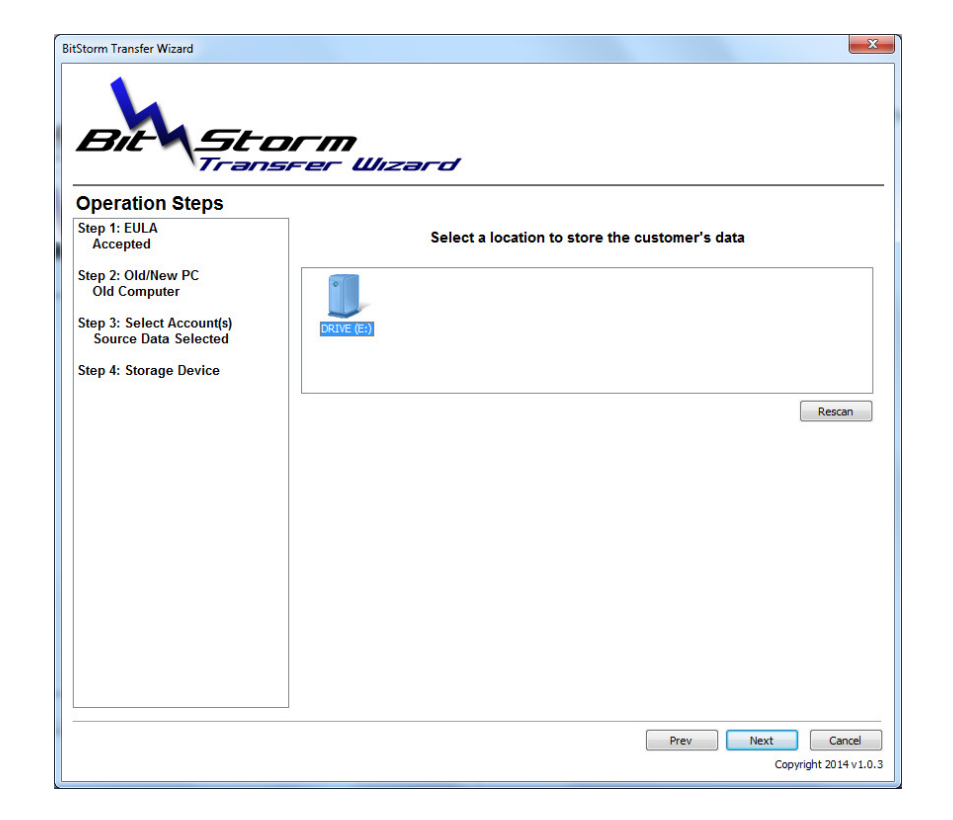

• Click "Next"

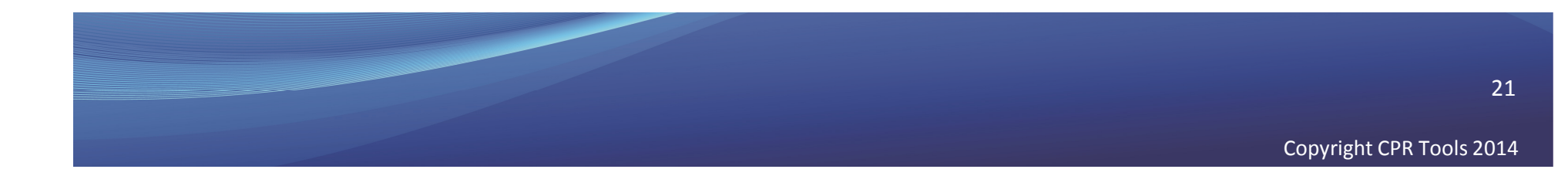

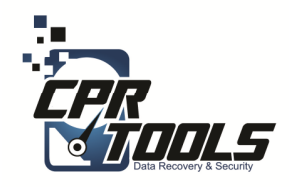

### **Verify Settings**

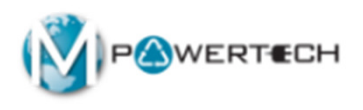

• Once all settings have been verified click "GO"

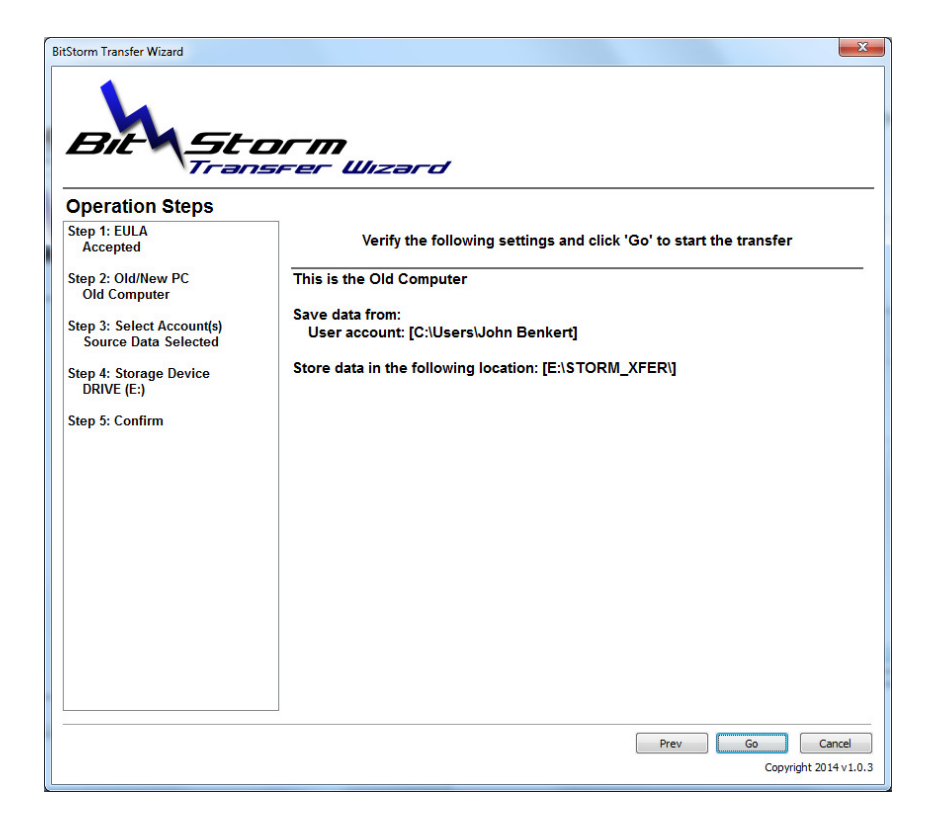

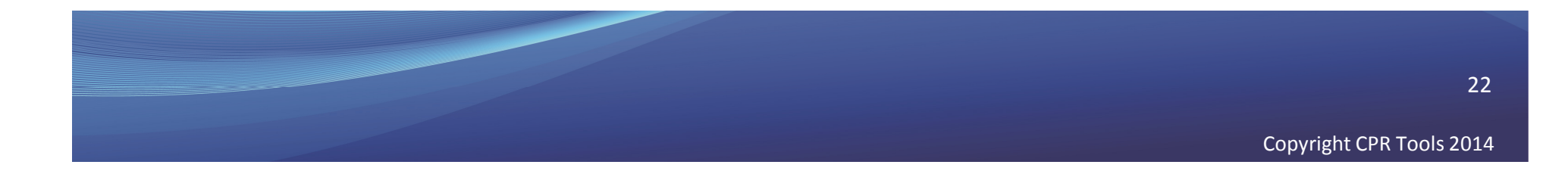

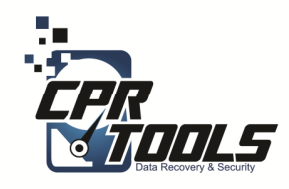

## Complete

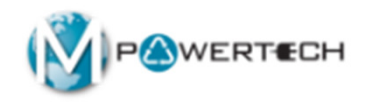

- Once completed click "Done"
- If there are errors run process again
- If there are still errors or process is unable to complete the drive needs to become a data recovery and be charged as such

| Operation Steps                                                                         |                                           |  |
|-----------------------------------------------------------------------------------------|-------------------------------------------|--|
| Step 1: EULA<br>Accepted                                                                | File Transfer Progress                    |  |
| Step 2: Old/New PC<br>Old Computer<br>Step 3: Select Account(s)<br>Source Data Selected |                                           |  |
| Step 4: Storage Device<br>DRIVE (E:)                                                    |                                           |  |
| Step 5: Confirm<br>Ready<br>Step 6: Copying                                             | Transfer Complete                         |  |
|                                                                                         | 100.00% Complete [Current file: 11 of 11] |  |
|                                                                                         |                                           |  |
|                                                                                         |                                           |  |
|                                                                                         |                                           |  |

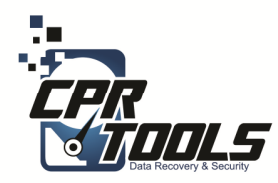

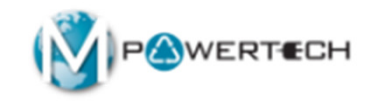

### TRANSFER FILES TO NEW COMPUTER

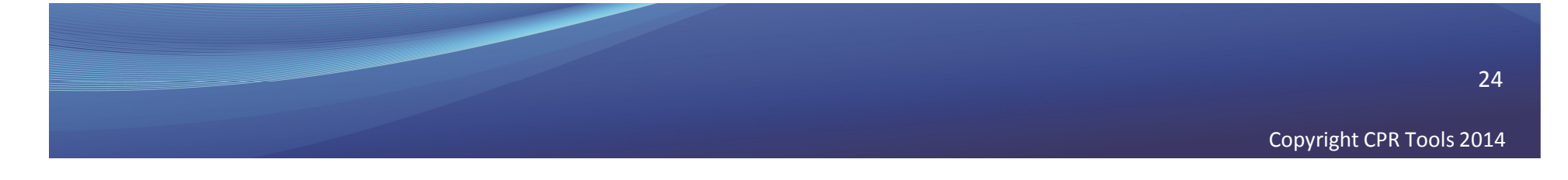

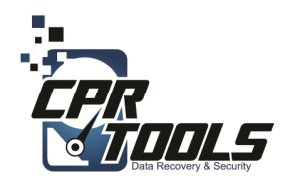

#### **EULA**

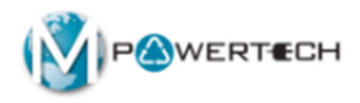

- Select "I agree.."
- Click "Next

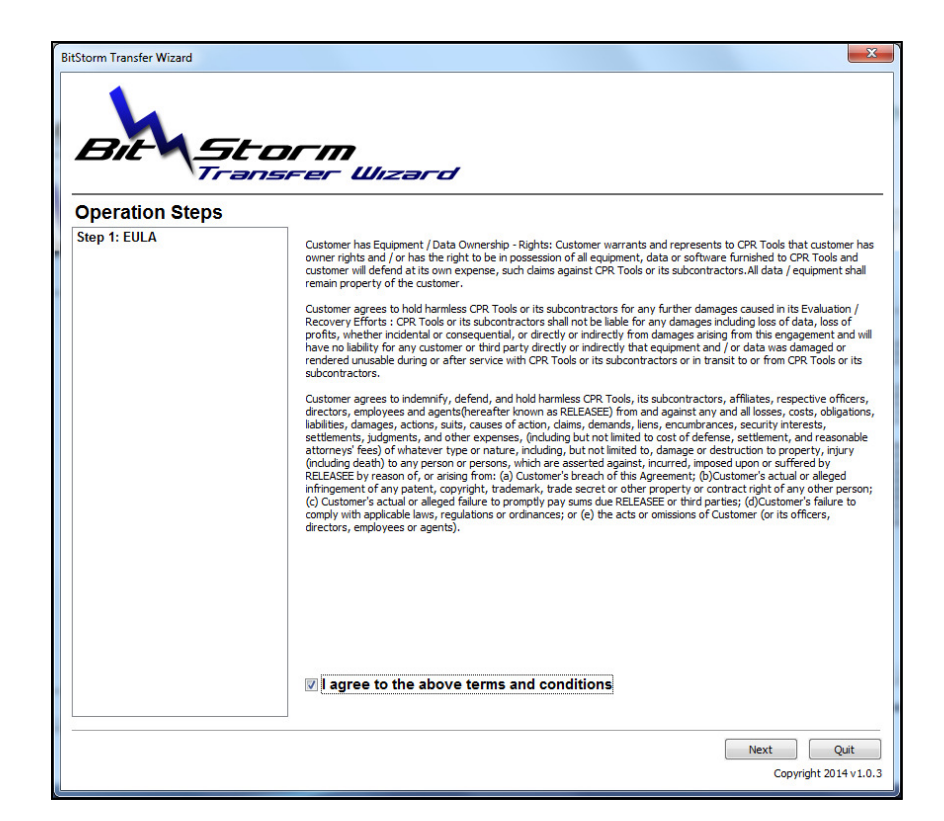

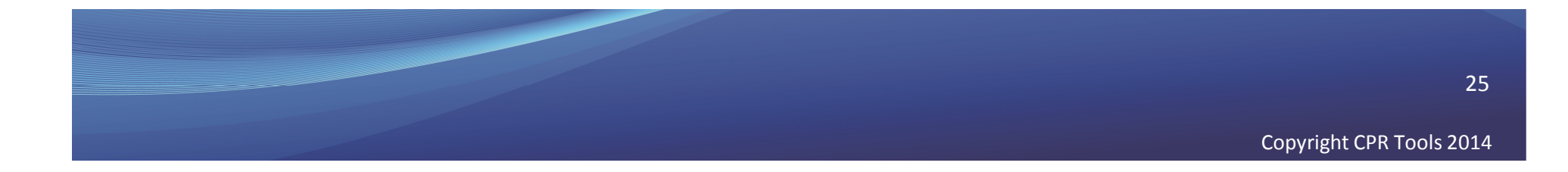

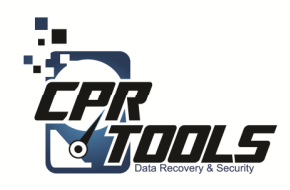

### Select Which Computer

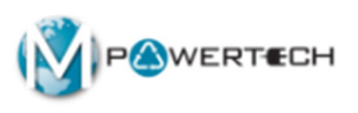

• Select "Click here if this is the NEW computer

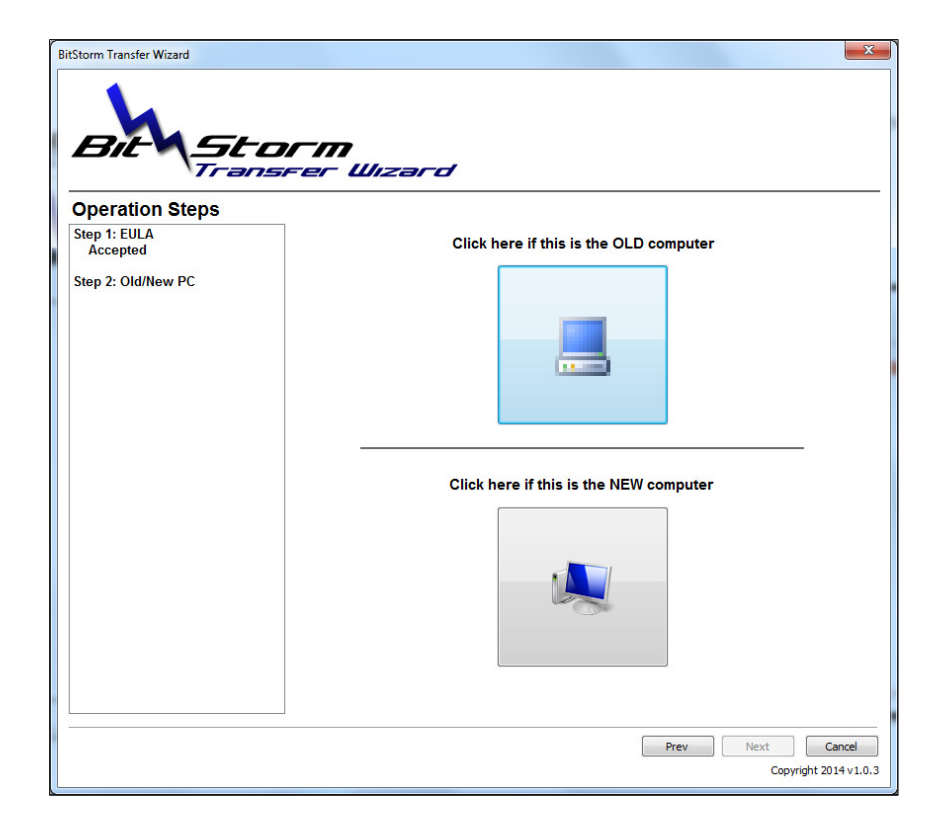

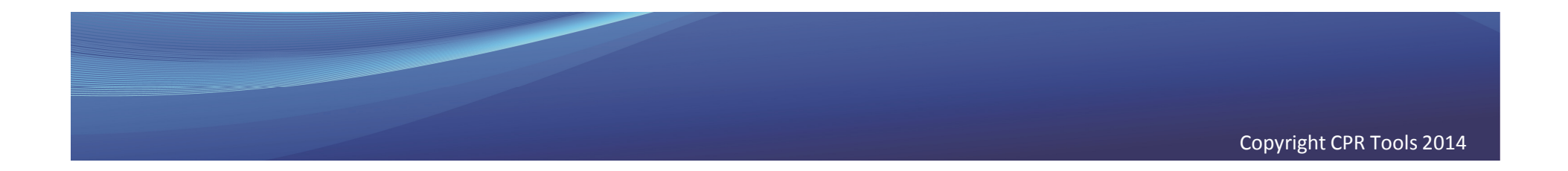

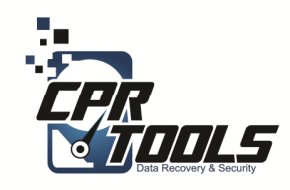

### Select Folder

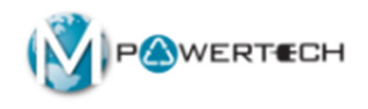

- There may be several folders if you use the same USB external hard drive
- Select the latest by time
- Click "Next"

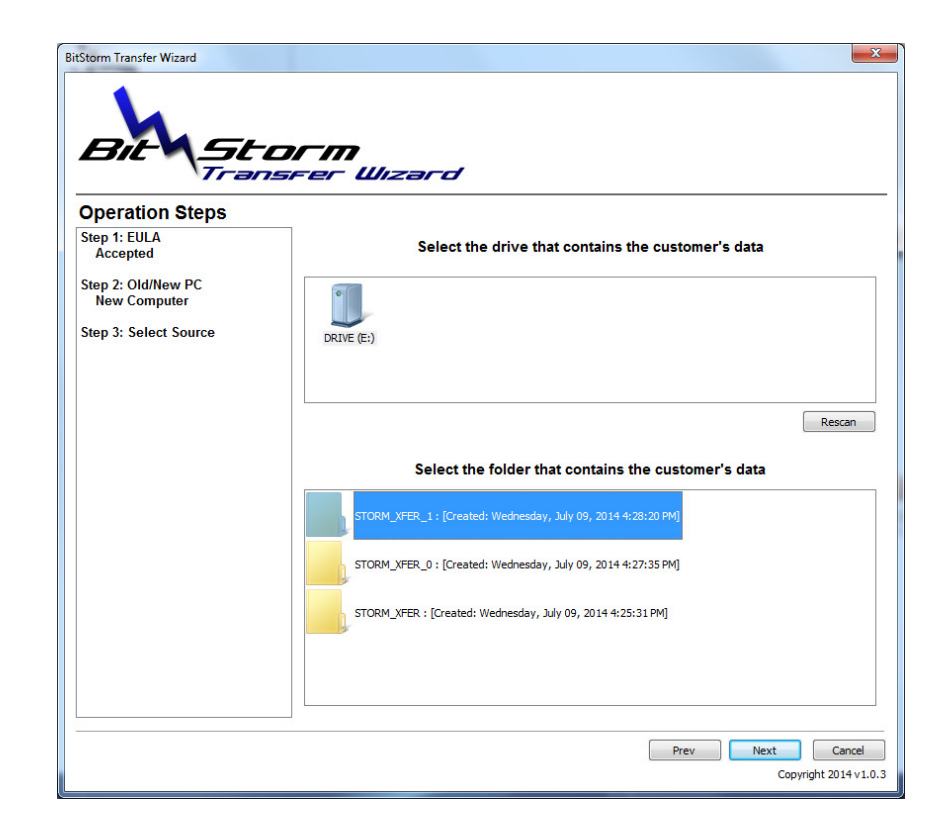

You should NOT retain customer data after transferring

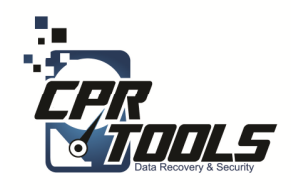

### Select the User

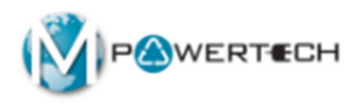

- Select the User on the new computer
- Click "Next"

| BIE Storm                                                                       | Wizard                                |
|---------------------------------------------------------------------------------|---------------------------------------|
| Operation Steps Step 1: EULA Accepted                                           | Select a User Account to restore to   |
| Step 2: Ota/New PC<br>New Computer<br>Bitep 3: Select Source<br>E:\STORM_XFER_1 | Kort                                  |
| tep 4: Select Destination                                                       |                                       |
|                                                                                 |                                       |
|                                                                                 |                                       |
|                                                                                 |                                       |
|                                                                                 | Prev Next Cancel<br>Copyright 2014 v1 |

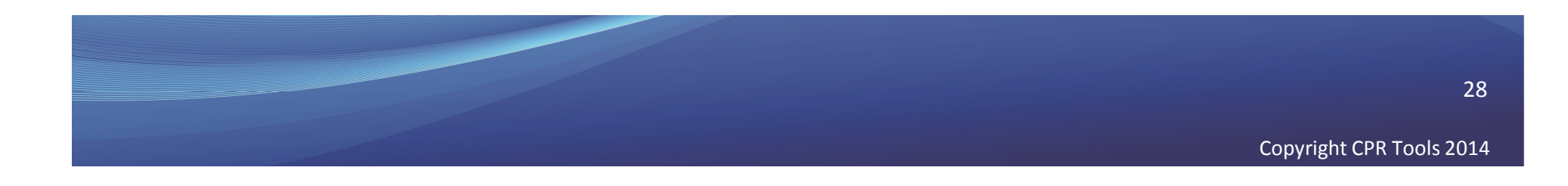

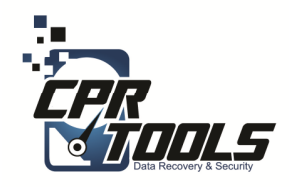

### **Verify Settings**

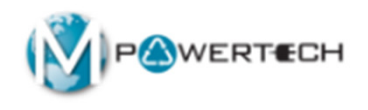

• Once all settings have been verified click "GO"

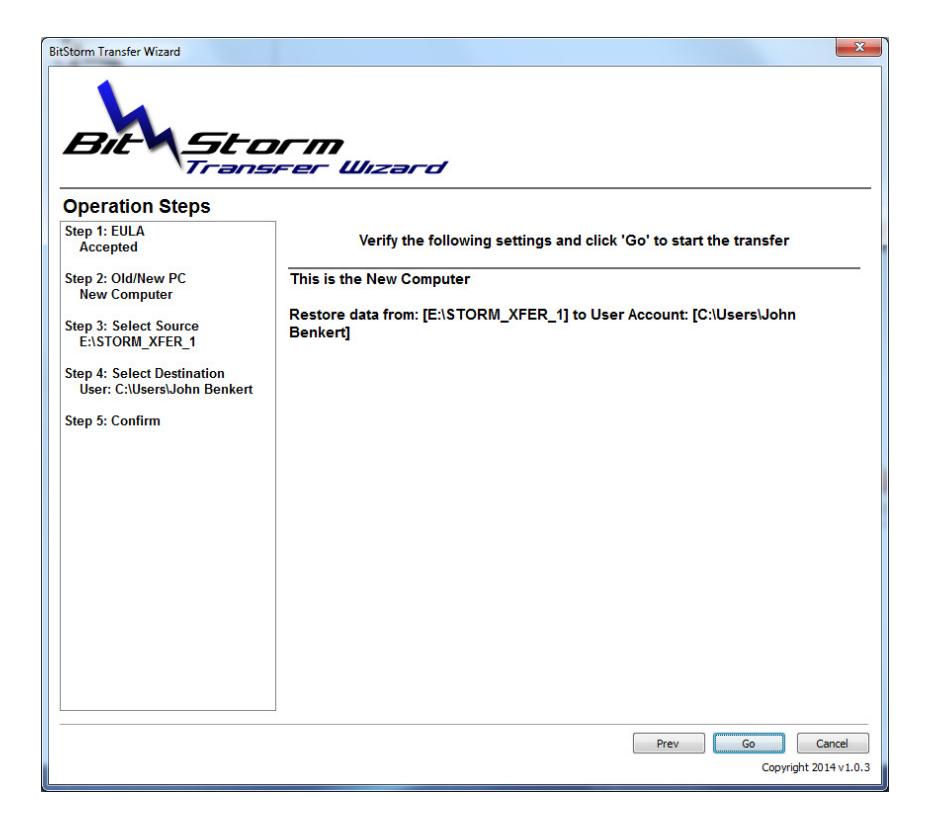

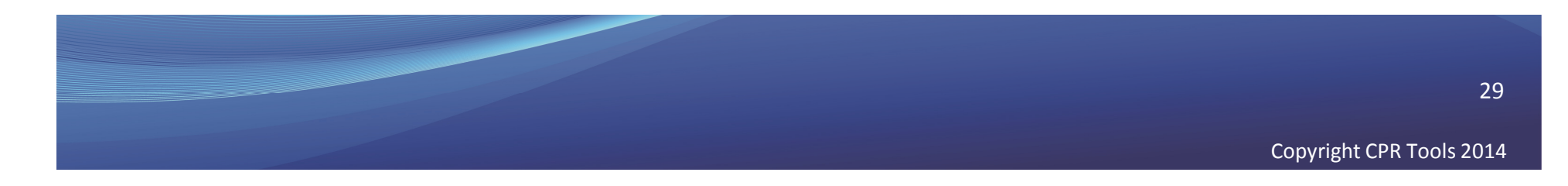

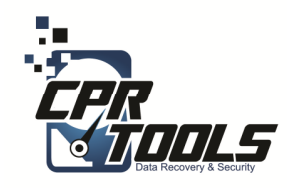

### Complete

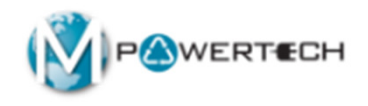

- Once completed click "Done"
- If there are errors run process again

| Storm Transfer Wizard                             |                                           |
|---------------------------------------------------|-------------------------------------------|
| 4                                                 |                                           |
| Bit                                               | 11                                        |
| Operation Steps                                   |                                           |
| Step 1: EULA<br>Accepted                          | File Transfer Progress                    |
| Step 2: Old/New PC<br>Old Computer                |                                           |
| Step 3: Select Account(s)<br>Source Data Selected |                                           |
| Step 4: Storage Device<br>DRIVE (E:)              |                                           |
| Step 5: Confirm<br>Ready                          | -                                         |
| Step 6: Copying                                   | Transfer Complete                         |
|                                                   | 100.00% Complete [Current file: 11 of 11] |
|                                                   |                                           |
|                                                   |                                           |
|                                                   |                                           |
|                                                   |                                           |
|                                                   | Done                                      |
|                                                   | Copyright 2014 v1.0                       |

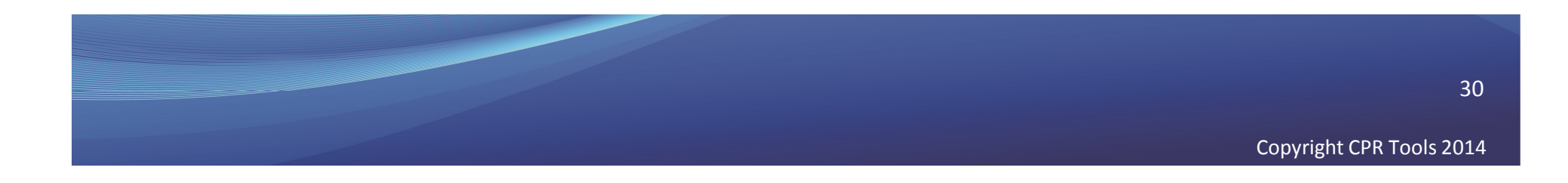

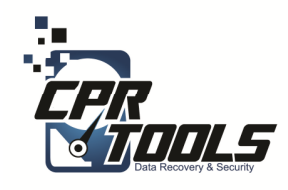

# Need Help?

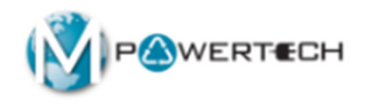

- Visit Our Support Website
  - <u>http://www.cprtools.net/omx</u>
- Email
  - <u>omx@cprtools.net</u>
- Call
  - 1-863-674-0120
  - 10am 7pm
  - Mon-Fri

|                                                                                                | e training Guide Print Entite Site                                                                                                    | Ship to CPR Tools                                                                 | Order XDR Media Upgrade to Advan                                                                                                    |
|------------------------------------------------------------------------------------------------|----------------------------------------------------------------------------------------------------|-----------------------------------------------------------------------------------|----------------------------------------------------------------------------------------------------|
| Hard Drive Recovery S                                                                          | ervices                                                                                                    | Data Recovery Por                                                                 | table Device Services                                                                                                    |
| PC/Laptop     USB External Storage Dev     FREE DIAGNOSTIC                                     | ices                                                                                                    | Portable Flash Device     FREE DIAGNOSTIC                                         | 85                                                                                                    |
| Basic                                                                                          | Advanced                                                                                                    | Basic                                                                             | Advanced                                                                                                    |
| Uses Patented<br>Technology<br>Usually done in hours<br>versus weeks<br>Never leaves the store | Damaged storage devices (water,<br>fire, dropped, etc.)     Uses patented technology     Safety transported and recovered in<br>our pattern facilities:     Over 25 years of data recovery<br>experience     Insured and Bonded company     Secure facilities     All employees background<br>checked | Technology<br>• Usually done in hours<br>versus weeks<br>• Never leaves the store | <ul> <li>Damaged storage devices (water,<br/>fre, smasted, etc.)</li> <li>Uses patented technology</li> <li>Safely transported and recovered in<br/>our partner facilities:</li> <li>Over 25 years of data recovery<br/>experience</li> <li>Insured and Bonded company</li> <li>Sacure Tacilities</li> <li>All employees background<br/>checked</li> </ul> |
| <br>Data Transfer                                                                              | Hard Drive Data Eradio                                                                                                    | cation                                                                            | Data Recovery Service Plan                                                                                                    |
| Seamless PC Upgrades     Audit Trail and Certificatio     Erased to Government Sta     SECURE  |                                                                                                    | in<br>andards                                                                     | 1 year of protection against data loss                                                                                                    |